## Step One: Access to the platform <a href="https://axia.athexgroup.gr">https://axia.athexgroup.gr</a>

### New user registration

| A Shareholders Meeting |                  | Welcor | ome    | Completed General Meetings | en-us | Sign In | Register |
|------------------------|------------------|--------|--------|----------------------------|-------|---------|----------|
|                        |                  |        |        |                            |       |         |          |
|                        |                  |        |        |                            |       | en-us   |          |
|                        | Account Registr  | ration | n      |                            |       |         |          |
|                        | Name             |        |        |                            |       |         |          |
|                        |                  |        |        |                            |       |         |          |
|                        | Surname *        |        |        |                            |       |         |          |
|                        |                  |        |        |                            |       |         |          |
|                        | Email *          |        |        |                            |       |         |          |
|                        | Mahila Bhana     |        |        |                            |       |         |          |
|                        | Country Prefix * |        | Mobile | Phone Number *             |       |         |          |
|                        | Greece (+30)     | \$     |        |                            |       |         |          |
|                        | Terms of service |        |        |                            |       |         |          |
|                        | Accept *         |        |        |                            |       |         |          |
|                        | Register         |        |        |                            |       |         |          |
|                        |                  |        |        |                            |       |         |          |

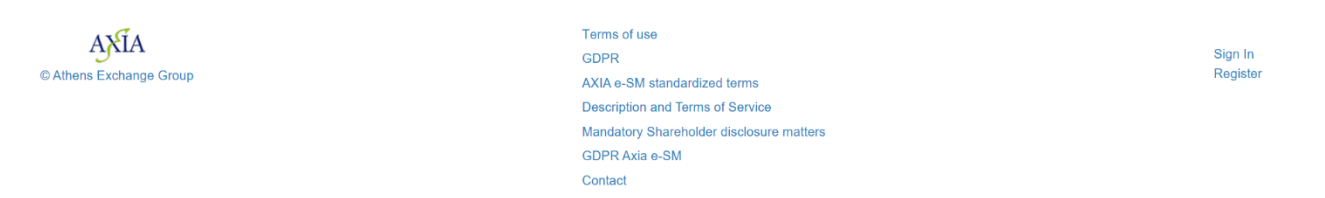

### User notification via email for account activation

| From:                                                                                       | <b>AXIAeShareho</b>                                                                                                    | IdersMeet                                                                                                 | ing@athexgrou                                                                                                    | p.gr < <u>AXI</u>                                                                                                    | AeShareholders                                                                                                    | Meeting@a                                                                                                    | thexgroup.gr>                                                                                                    |
|---------------------------------------------------------------------------------------------|----------------------------------------------------------------------------------------------------|----------------------------------------------------------------------------------------------------|----------------------------------------------------------------------------------------------------|----------------------------------------------------------------------------------------------------|----------------------------------------------------------------------------------------------------|----------------------------------------------------------------------------------------------------|----------------------------------------------------------------------------------------------------|
| Sent:                                                                                       | Wednes                                                                                                    | day,                                                                                                    | 27                                                                                                    | May                                                                                                    | 2020                                                                                                    | 7:16                                                                                                    | pm                                                                                                    |
| То:                                                                                         | @gmail.com                                                                                                    |                                                                                                    |                                                                                                    |                                                                                                    |                                                                                                    |                                                                                                    |                                                                                                    |
| Subject:                                                                                    | AXIA e-Shareho                                                                                                    | Iders Meet                                                                                                | ting Services                                                                                                    |                                                                                                    |                                                                                                    |                                                                                                    |                                                                                                    |
| You are                                                                                     | receiving this n                                                                                                    | nessage be                                                                                                | ecause you have                                                                                                    | e requested t                                                                                                    | he creation of                                                                                                    | an account                                                                                                    | in the AXIA e-                                                                                                    |
| Sharehol                                                                                    | ders Meeting se                                                                                                    | ervice for y                                                                                              | our participatio                                                                                                    | n in General                                                                                                    | Meetings.                                                                                                    |                                                                                                    |                                                                                                    |
| To activa                                                                                   | ite your account                                                                                                    | follow the                                                                                                | e service activat                                                                                                    | ion link                                                                                                    |                                                                                                    |                                                                                                    |                                                                                                    |
| Please                                                                                      | consider                                                                                                    | the                                                                                                    | environment                                                                                                    | before                                                                                                    | printing                                                                                                    | this                                                                                                    | e-mail !                                                                                                    |
| Confident<br>which it i<br>or the em<br>use of, or<br>any loss,<br>transmitte<br>and delete | tiality Warning - 1<br>s addressed and n<br>ployee or agent re<br>taking of any acti<br>disruption or dan<br>ed with, this e-mai<br>e the material from | Disclaimer:<br>nay contain<br>esponsible f<br>on in reliand<br>nage to you<br>1. If you rec<br>n any comp | This e-mail conta<br>confidential mate<br>for delivering it to<br>ce upon this e-ma<br>ir data or comput<br>eived this email in<br>uter. Any views e | ains informatic<br>erial. If the rea<br>to the intended<br>il is strictly pro-<br>er system that<br>n error, please<br>expressed are po- | on intended only<br>der of this e-mai<br>recipient, any dis<br>phibited. The send<br>may occur whil<br>immediately noti<br>ersonal unless oth | for the indivi<br>l is not the in<br>semination, o<br>der bears no r<br>e using data<br>fy the sender<br>herwise stated | dual or entity to<br>tended recipient<br>copying or other<br>esponsibility for<br>contained in, or<br>by return e-mail<br>l. |

## Activation of user account by setting a password and entering the code sent via SMS.

| Sign In         | × |
|-----------------|---|
| Email Address   |   |
|                 |   |
| Password        |   |
|                 |   |
| Sign In         |   |
| Porgot Password |   |
|                 |   |
|                 |   |

## Step Two: Login to the platform

### Step Three: Declaration of participation in a General Meeting after the record date

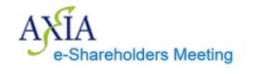

Welcome Completed General Meetings

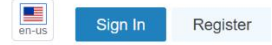

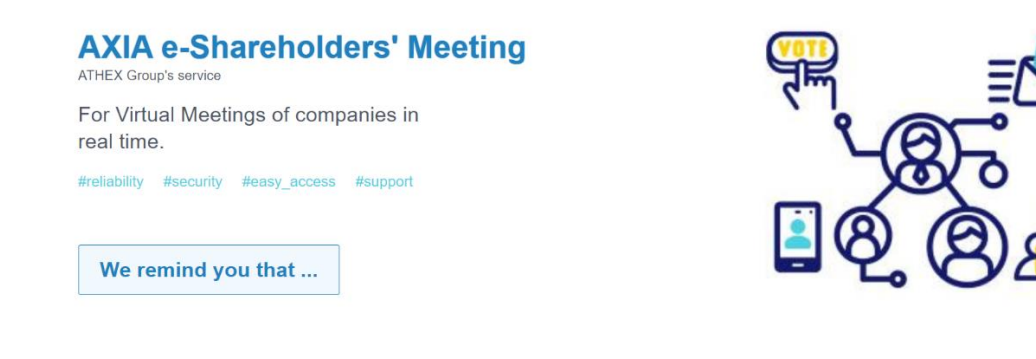

#### Participation to the General Meeting

- "Participation to the General Meeting" tab appears after the record date.
- By selecting "Participation to the General Meeting", to those who do not have the right to participate, the following message appears: "According to the investor holders records of the company for the DD/MM/YYYY you do not have any rights to participate to the General Meeting"

### Step Four: Choosing the participation manner in the General Meeting

If the General Meeting will take place remotely by teleconference, select **Via electronic voting** and choose **Submit** 

If the General Meeting will take place in a hybrid manner, select **In person** or **Via electronic voting** and choose **Submit** 

|           |        | U,                      |
|-----------|--------|-------------------------|
| In person |        | ✓ Via electronic voting |
|           |        |                         |
|           | Submit |                         |

I would like to attend the General Meeting

# Step Five: Declaration of intention to vote (during Mail Vote) or one hour before the start of the General Meeting)

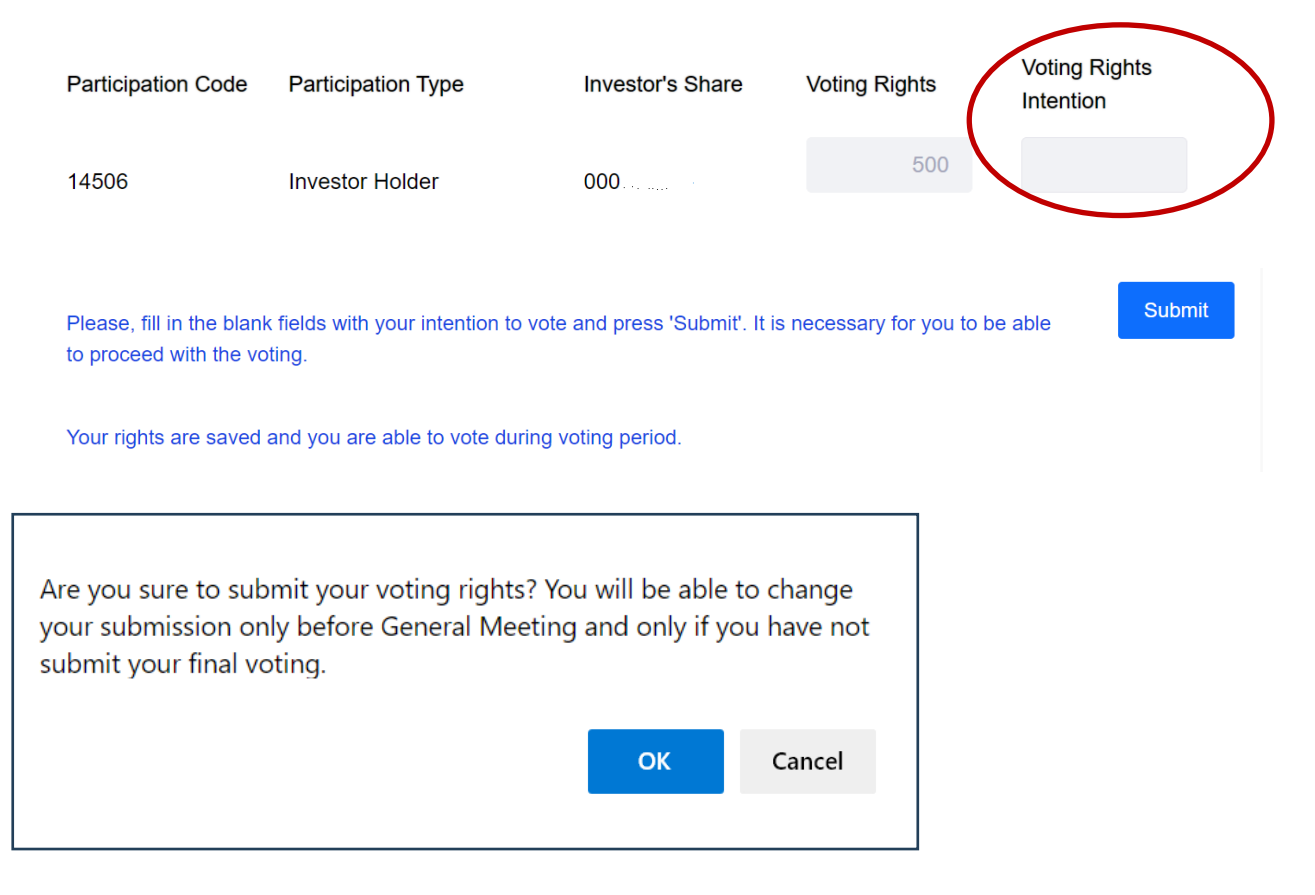

## Step Six: Voting (page refresh is required to open the ballot)

Proxies should select and vote from the drop down list separately for each investor's share they represent.

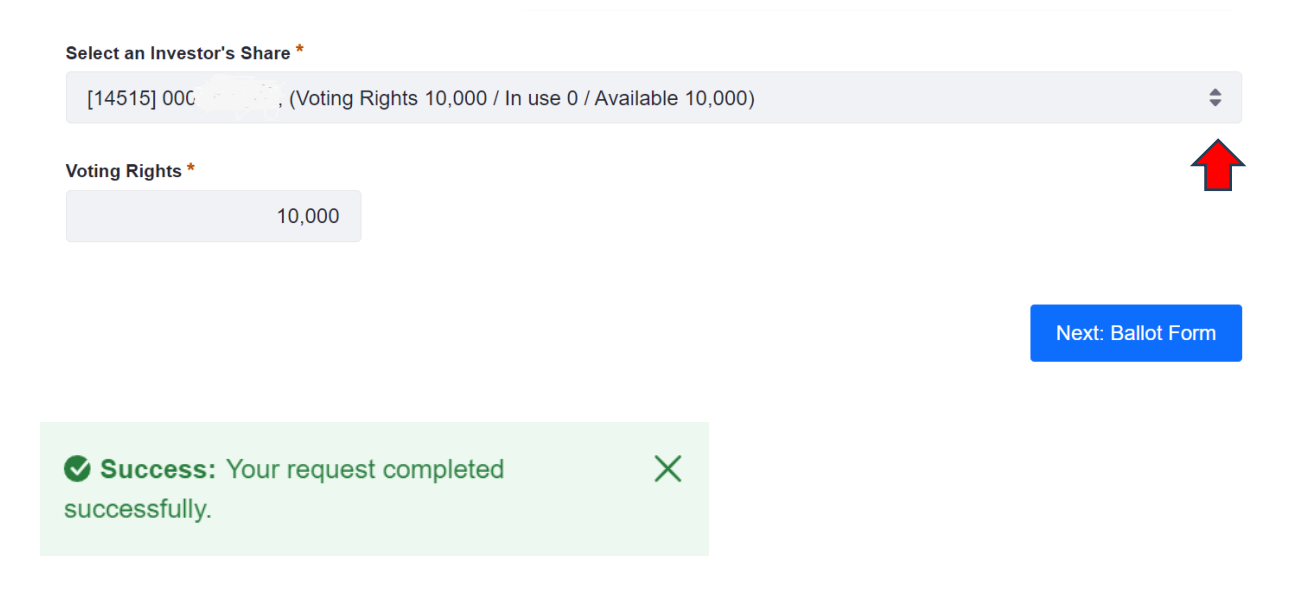

If you approve all of the items below, please submit the form.

For any issue(s) you do not approve or wish to abstain from voting, fill in the corresponding column on the right "AGAINST" or "ABSTAIN" respectively.

|    | Ballot Fo                                                                                                    | orm                       |                   |               |
|----|----------------------------------------------------------------------------------------------------|---------------------------|-------------------|---------------|
| No | ITEMS OF THE AGENDA                                                                                                    | FOR                       | AGAINST           | ABSTAIN       |
|    |                                                                                                    | FOR                       | AGAINST           | ABSTAIN       |
|    | Submission and approval of the Annual Financial                                                                                                    | 10,000                    |                   |               |
| 1  | Statements (consolidated and non-consolidated) for the financial year 01.01.2022-31.12.2022, the relevant Reports of the Board of Directors and the Auditors, as well as the corporate governance statement in accordance with Article 152 of Law 4548/2018. |                           |                   |               |
|    |                                                                                                    | FOR                       | AGAINST           | ABSTAIN       |
|    | Profite distribution of the financial year 04 04 2022                                                                                                    | 10,000                    | AGAINST           | ABSTAIN       |
| 2  | 31.12.2022.                                                                                                    | 10,000                    |                   |               |
|    |                                                                                                    |                           |                   |               |
|    |                                                                                                    | FOR                       | AGAINST           | ABSTAIN       |
|    | Approval of the overall management of the Board of                                                                                                    | 10,000                    |                   |               |
| 3  | accordance with Article 108 of Law 4548/2018 and<br>exemption of the Company's Auditors from any liability for<br>compensation for the activities of the 2022 financial year<br>in accordance with Article 117 paragraph 1 c of Law<br>4548/2018.            |                           |                   |               |
|    |                                                                                                    | FOR                       | AGAINST           | ABSTAIN       |
|    | Approval of fees and payouts to members of the Board of                                                                                                    | 10,000                    |                   |               |
| 4  | Directors for the year 2022 and pre-approval of fees and payouts to the Board of Directors for the year 2023.                                                                                                    |                           |                   |               |
|    |                                                                                                    |                           |                   |               |
|    |                                                                                                    | FOR                       | AGAINST           | ABSTAIN       |
|    | Election of regular and substitute chartered auditors for                                                                                                    | 10,000                    |                   |               |
| 5  | the audit of the Financial Statements of the current<br>financial year, 1/1/2023-31/12/2023, and approval of their<br>remuneration in accordance with Article 42 of Law<br>4449/2017.                                                                        |                           |                   |               |
|    |                                                                                                    | FOD                       | ACAINOT           | ADOTAIN       |
|    | Submission and approval of the Company's                                                                                                    | 10 000                    | AGAINST           | ADS I AIN     |
| 6  | Remuneration Report for the financial year, 01.01.2022-<br>31.12.2022, which have been drafted in accordance with<br>Article 112 of Law 4548/2018, as in force.                                                                                              | 10,000                    |                   |               |
| 7  | Submission of the Annual Activity Report of the Audit Commi<br>accordance with Article 44 of Law 4449/2017, as in force.                                                                                                    | ittee for the financial y | ear, 01.01.2022-3 | 1.12.2022, in |
|    |                                                                                                    |                           |                   |               |

Previous: Initial Form

## Choose Next: Preview and submission

| No | ITEMS OF THE AGENDA                                                                                                    | FOR       | A                    | GAINST        | ABSTAIN      |
|----|----------------------------------------------------------------------------------------------------|-----------|----------------------|---------------|--------------|
| 1  | Submission and approval of the Annual Financial Statements<br>(consolidated and non-consolidated) for the financial year<br>01.01.2022-31.12.2022, the relevant Reports of the Board of<br>Directors and the Auditors, as well as the corporate governance<br>statement in accordance with Article 152 of Law 4548/2018.                           |           | FOR<br>10,000        | AGAINST<br>0  | ABSTAIN<br>0 |
| 2  | Profits distribution of the financial year 01.01.2022-31.12.2022.                                                                                                    |           | FOR<br>10,000        | AGAINST<br>0  | ABSTAIN<br>0 |
| 3  | Approval of the overall management of the Board of Directors for the financial year 01.01.2022-31.12.2022 in accordance with Article 108 of Law 4548/2018 and exemption of the Company's Auditors from any liability for compensation for the activities of the 2022 financial year in accordance with Article 117 paragraph 1 c of Law 4548/2018. |           | FOR<br>10,000        | AGAINST<br>0  | ABSTAIN<br>0 |
| 4  | Approval of fees and payouts to members of the Board of Directors<br>for the year 2022 and pre-approval of fees and payouts to the Board<br>of Directors for the year 2023.                                                                                                    |           | FOR<br><b>10,000</b> | AGAINST<br>0  | ABSTAIN<br>0 |
| 5  | Election of regular and substitute chartered auditors for the audit of the Financial Statements of the current financial year, 1/1/2023-31/12/2023, and approval of their remuneration in accordance with Article 42 of Law 4449/2017.                                                                                                    |           | FOR<br>10,000        | AGAINST<br>0  | ABSTAIN<br>0 |
| 6  | Submission and approval of the Company's Remuneration Report for<br>the financial year, 01.01.2022-31.12.2022, which have been drafted<br>in accordance with Article 112 of Law 4548/2018, as in force.                                                                                                    |           | FOR<br>10,000        | AGAINST<br>0  | ABSTAIN<br>0 |
| 7  | Submission of the Annual Activity Report of the Audit Committee for the accordance with Article 44 of Law 4449/2017, as in force.                                                                                                    | financial | year, 01.01          | .2022-31.12.2 | 022, in      |

Cancel

Next: Final Submission of your vote

# By selecting **Final Submission** to final submit your ballot, the bellow message appears:

Your vote is submitted.

Submission number: 504540

After declaring remotely participation in the General Meeting, the shareholder/representative receives via email the following invitation to attend the teleconference:

| Hi,                                                |    |
|----------------------------------------------------|----|
| Thank you for registering for                      | ]. |
| You can find information about this webinar below. |    |

|                     | ]                                     |
|---------------------|---------------------------------------|
| Date & Time         |                                       |
| Webinar ID          |                                       |
| Passcode            |                                       |
|                     |                                       |
| Add to: 🗾 Google Ca | alendar <u>V Yahoo Calendar(.ICS)</u> |

You can <u>cancel</u> your registration at any time.

Please submit any questions to: <u>technicalsupport@athexgroup.gr</u> Thank you!

### WAYS TO JOIN THIS WEBINAR

· Join from PC, Mac, iPad, or Android

### Join Webinar

If the button above does not work, paste this into your browser: <a href="https://zoom.us/w/.....https://zoom.us/w/">https://zoom.us/w/</a>

To keep this webinar secure, do not share this link publicly.

### Reminder on the General Meeting day:

Hi .....,

This is a reminder that your webinar will begin in 1 hour:

| Date & Time | · · · · · · |
|-------------|-------------|
| Webinar ID  |             |
| Passcode    |             |
| Passcode    |             |

You can cancel your registration at any time.

Please submit any questions to: <u>technicalsupport@athexgroup.gr</u> Thank you!

WAYS TO JOIN THIS WEBINAR

• Join from PC, Mac, iPad, or Android

## Join Webinar

If the button above does not work, paste this into your browser: <a href="https://zoom.us/w/.....https://zoom.us/w/">https://zoom.us/w/</a>

To keep this webinar secure, do not share this link publicly.